- 1. i **addititiong**ab**builbuilgling(ovniladisp**lay its location on a campus map and
  - b. Untlyrou Ally Splaces' assigned lice the laboratories (or rooms within laboratories)
    - i. Enlisotsingsvoth, caspared sesilitistisgular statuithienspirage confiduent caractions eased Yofenyay Tones & the attend dictions igDio op Signi & aquest rently in use. Please continue

form on the EHS website.

a. Click "Chemical" on the left-hand side menu.seletto" EthitcDetaiher. information, click the "Actions" dr

- c. Under "Types", you will see ALL chemical types at the university listed. To **bear**ch for a particular chemical, type the name or CAS number into the search
  - i. Glickelhgsolinkshenaissolciypeel walledysplany shesits information and safety data,

- ii. If the chemical type is not listed, please send an email to <u>ehsdept@odu.edu</u> with the following information: Chemical Name, CAS Number, chemical phase (Liquid/Solid), manufacturer.
- d.
- i. Click "Chemical" on the left-hand side menu, then click "Containers" to view your assigned inventory.
- ii. Click on the container (or select multiple containers) that you would like to verify.
- iii. Click the "Actions" drop down menu and select "Verify Container(s)".
- iv. Type in your name as the "Contact".
- v. Click "Update Container(s)"
- e.
- i. Click "Chemical" on the left-hand side menu, then click "Containers" to view your assigned inventory.
- ii. On the top right-hand corner, click "New Container".
- iii.

- f. Click "Search Containers"
- g. If item is found, it will display a Contact. Select the Contact of your choice.
- h. Click "Finalize Request" to send the transfer request.